For Inquiries, Please contact:

Security Shop Vladimira Popovica 6/6/A606 11070 Novi Beograd, Serbia Tell: +381 11 318 68 68 office@securityshop.rs

Imported/Distributed by Security Shop doo license of Blaupunkt www.blaupunkt.com Made in China

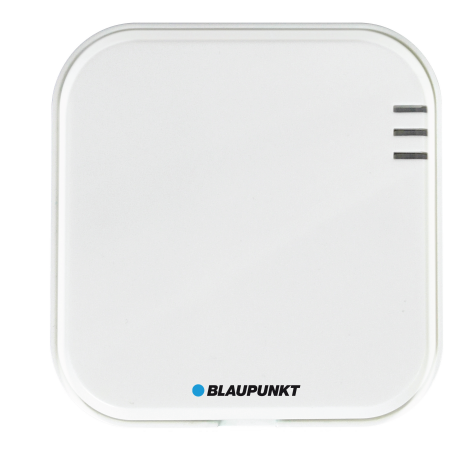

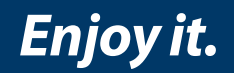

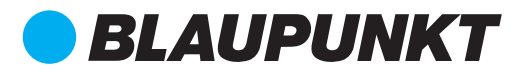

Wireless relay module BP-WRM01-868

User Manual

# Page 01

# 1. Introduction

### \* Heartbeat online inspection

\* Add device code to mobile app for management

N/O Mode

- \* 3CH non-coordinated control
- \* Output polarity is optional
- \* Remote control

# DIP switch with N/O, N/C mode, default setting is N/O mode (CH1, CH, CH3).

**DIP Switch** 

**DIP Switch** 

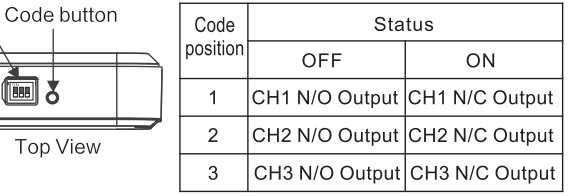

# **Wiring Method**

Please refer to blew wiring schematic diagram (example)

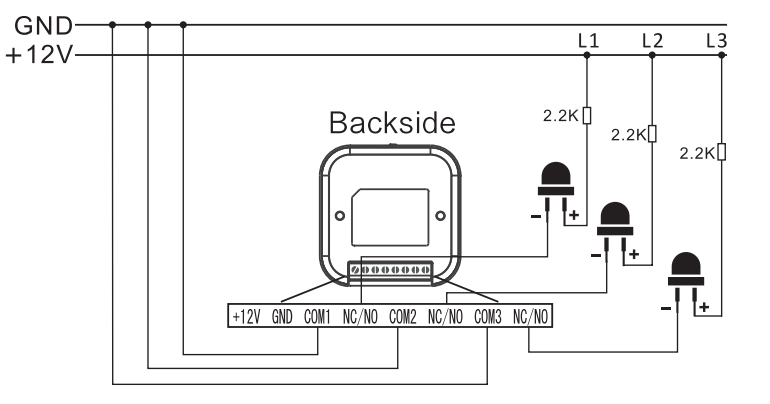

| -    |        |                 |          |
|------|--------|-----------------|----------|
| Port | Icon   | Meaning         | Channel  |
| 1    | DC12V+ | External Access | Power    |
| 2    | GND    | GND Connection  | Com. GND |
| 3    | NC/NO  | NC. NO.         | Output 1 |
| 4    | COM1   | COM.            | CH1      |
| 5    | NC/NO  | NC. NO.         | Output 2 |
| 6    | COM2   | COM.            | CH2      |
| 7    | NC/NO  | NC. NO.         | Output 3 |
| 8    | СОМЗ   | COM.            | CH3      |

# 2. LED Indication

Blue: Channel Output Disconnect Red: Channel Output Connect

# **3. Technical Parameter**

Model: BP-WRM01-868 Working Voltage: DC 12V Working Current: <200mA@Max Relay output power: 10A/14VDC 10A/125VAC Debug Mode: ASK/FSK For options Working Frequency: 433MHz Wireless Distance: ≤100M (in the open area) Product Size: (L \* W \* H) 70 \* 70 \* 25mm Installation: Wall inside, wall mounting

## 4. Add Device

The FSK control box is added as a device to the host or mobile APP, and the ASK control box needs to add 3 channels in sequence. Users please add as follows:

1 pair of code added:

FSK -- Set the host or mobile phone APP in the device addition state, press the code key once with an object similar to the thimble. At this time, the switch controller sends a signal to the host/mobile APP to enter the network.

ASK -- Set the host or mobile APP in the device and state, please follow the steps below:

a. Press and hold the code button for 2 seconds, and the red light of CH1 will be on and then released. b. Press again to release, the switch controller sends a signal to the host/mobile APP to enter the network; c. Repeat the above steps to complete the addition of channel 2 and channel 3.

2 scan code QR code added: Users can also add equipment by scanning the QR code on the back of the switch controller.

3 Manually enter the address code to add: Set the host or mobile phone APP to the device addition state, and manually input the 9-digit address code on the back of the switch controller to add. For details, see the host manual.

After the network is successfully connected, the switch control can realize the remote operation to open or close the switch.

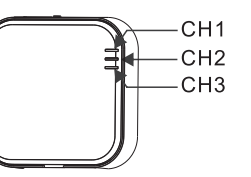